## Linking to Slate External Email Gateway

Emails that contain your unique Slate external address will be sent to Slate and assigned to the student's profile.

You will need to check the Inbox in Slate occasionally to assign any email that Slate does not recognize the recipient of.

- 1. Log into Slate and Select the Inbox icon from the top navigation bar
- 2. Click the Gateway menu on the right hand side
- 3. Click Connection Instructions on the right hand side
- 4. Copy the link provided in the pop-up
- 5. Log into your Outlook Email
- 6. Open the People/Contacts menu
- 7. Click Add Contact
- 8. Give the Contact a recognizable name
- 9. Past the link in the Email Address field
- 10. Save

To Use:

Add the new Contact to any email's BCC line to have it automatically sent to Slate.

\*Only include this contact in the BCC DO NOT add it to any other line. The address is unique to you and must remain private.\*

## sate 🖩 🛎 🗉 📲 🗐 🏟

## Inbox Gateway

Sender

Received

Recipient

Subject

Connection Instructions

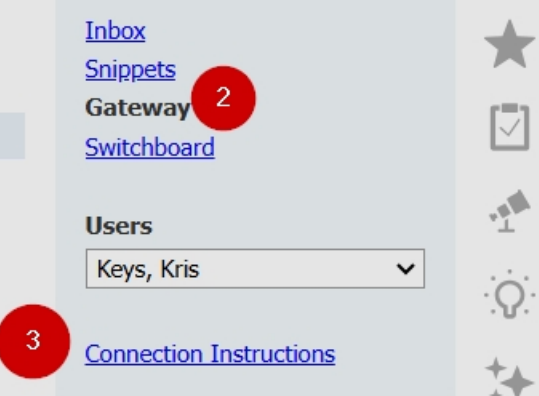

Search...

×

hera3 / luna / ast

## Slate (Arkansas State University)

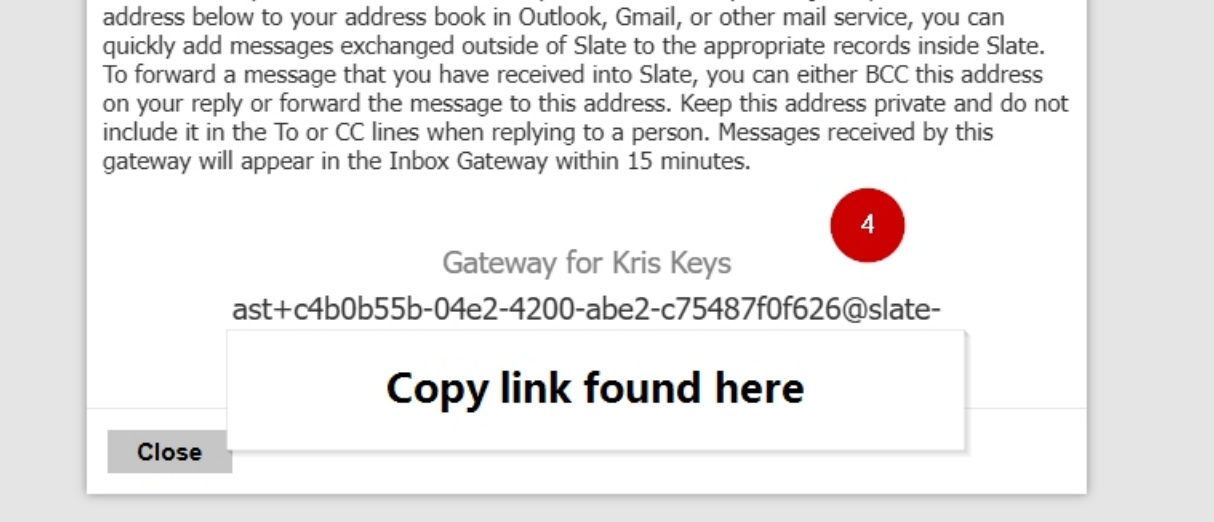

Inbox Gateway connects external email systems to Slate. By adding the private email

III Outlook

 ${\cal P}$  Search contacts, directory, and groups

NAMES AND ADDRESS OF TAXABLE PARTY.

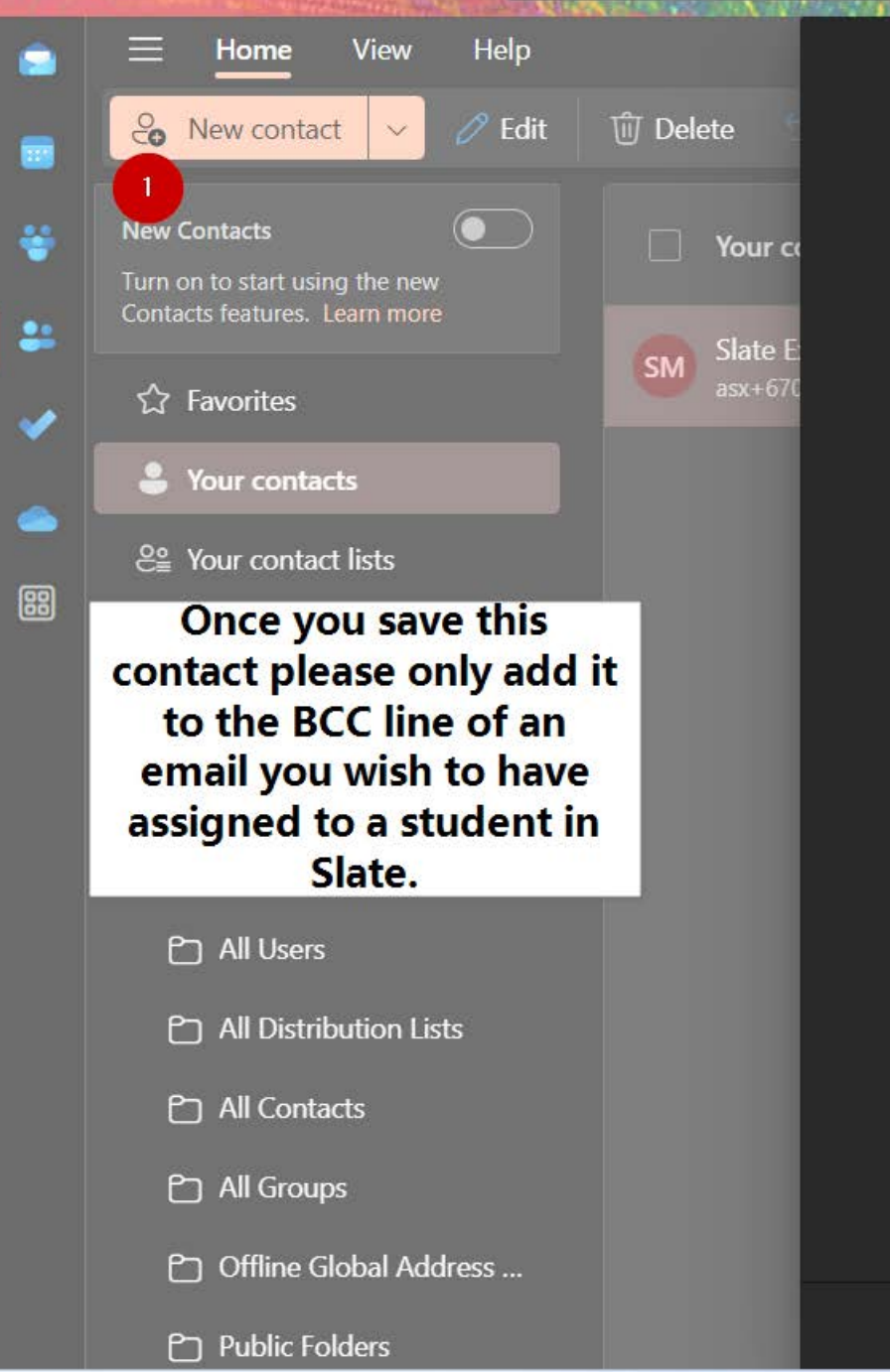

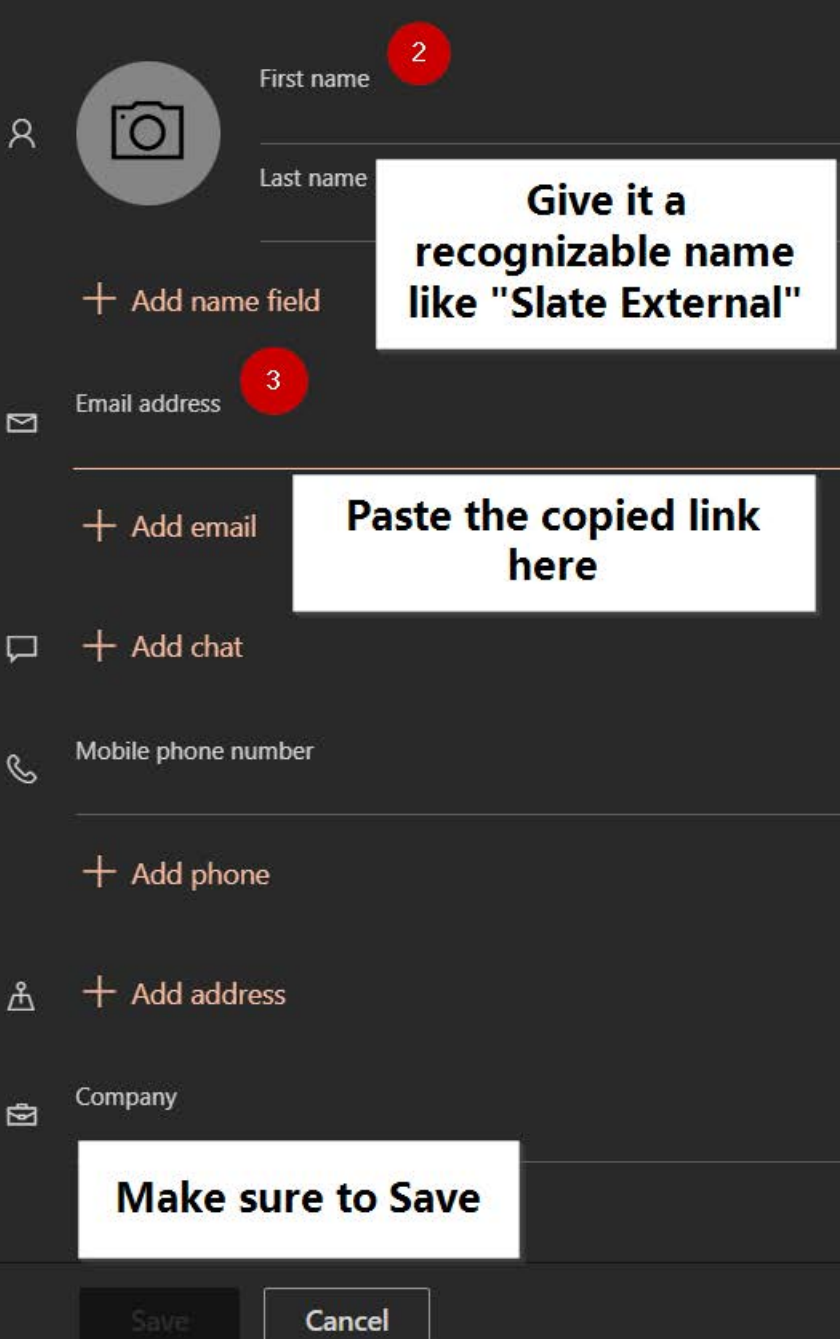